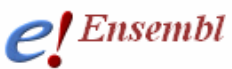

# Module 5 – BioMart

#### You will learn about

BioMart, a joint project developed and maintained at EBI and OiCR www.biomart.org

EMBL-EBI 💓 Sanger

**Tutorial** 

- How to use BioMart to quickly obtain lists of gene information from Ensembl
- Specifically, how to export a table of gene information in Microsoft Excel format, HTML or text, and/or sequence in Fasta format.

BioMart can be used to directly access the data in Ensembl and export tables of gene information or sequences. Any user can obtain gene-associated data in tabular format without the need for knowing any programming. The 'query' or the initial input can be an entire set of genes for a species, or a smaller more limited set (e.g. a list of IDs or a specific region of a chromosome). Information about the gene set defined by the user can be exported as txt, html, or in Microsoft Excel format (XLS). This information can range from chromosomal position to associated IDs in other databases to a short description of the gene. Other supported export formats are Fasta and **GFF**. These are only some examples of the information that can be obtained through this fast and user-friendly interface.

The following is a 'worked example' or web-site walkthrough of BioMart. It is probably the best way to learn how to use it! Read along, or follow on the web using the archive site for version 52 so that the layout is identical and results match up.

BioMart may have been updated since the time of this worked-example, but the concepts and basic layout should be the same. You can also find BioMart at <u>www.biomart.org</u> (click on MartVew). Not only the Ensembl genes are accessible from BioMart; this tool can also be used to access data in MSD (Macromolecular Structures Database), Wormbase, HapMap and others.

### **BioMart Walkthrough:**

The human gene encoding Glucose-6-phosphate dehydrogenase (G6PD) is located on chromosome X in cytogenetic band q28.

Which other genes related to human diseases locate to the same band? What are their Ensembl Gene IDs and Entrez Gene IDs?

What are their cDNA sequences?

Follow the worked example below to answer these questions.

**Step 1:** Either click on 'BioMart' in the top right header bar of the Ensembl home page, or go to <u>http://www.biomart.org/</u> and click on the 'MartView' tab.

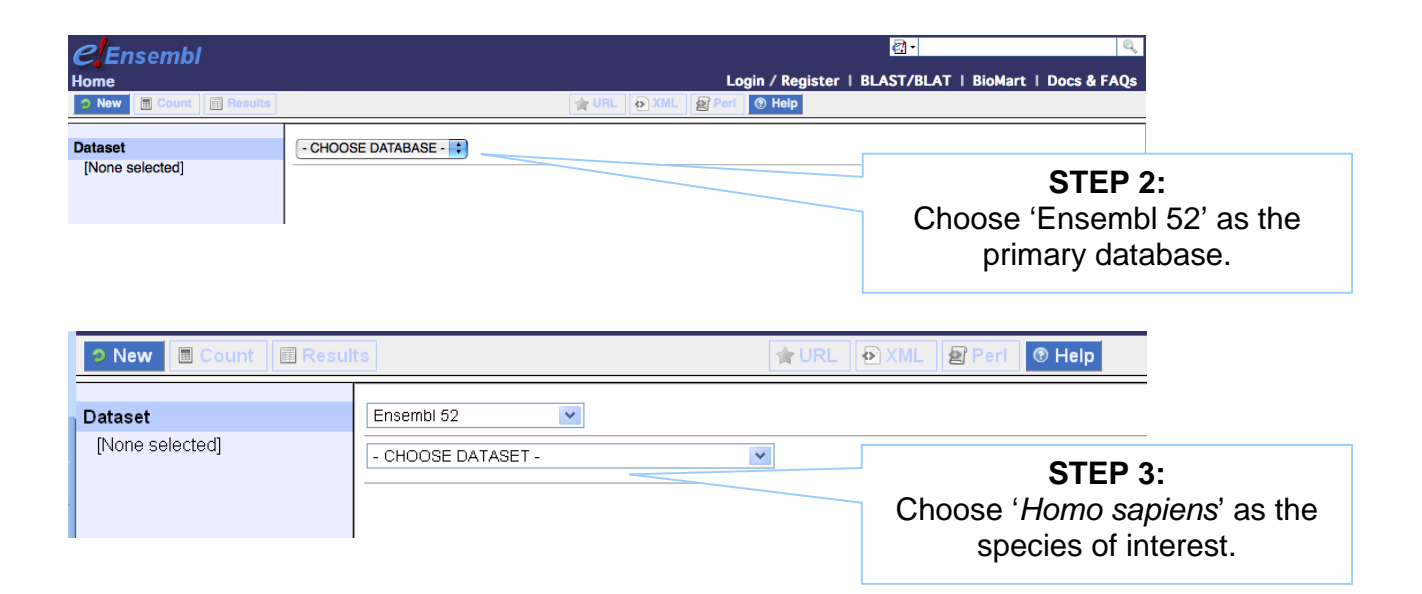

| <i>C</i> Ensembl                                                                                       | <u>کار میں اور میں معامل میں معامل میں معامل میں معامل میں معامل میں معامل معامل میں معامل میں معامل</u> |                                                              |
|----------------------------------------------------------------------------------------------------|----------------------------------------------------------------------------------------------------|--------------------------------------------------------------|
| <ul> <li>New Count Results</li> </ul>                                                                  | togin / kegister + bLAST/bLAT + biomart + bucs & PAQs                                                                                                    |                                                              |
| Dataset<br>Homo sapiens genes (NCBI36)<br>Filters<br>[None selected]<br>Attributes<br>Ensemble Gene ID | Please restrict your query using criteria below    REGION:  GENE:  EXPRESSION:  UNIT SOFFCIED CONDUCTION                                                                                                    |                                                              |
| Ensembl Transcript ID Dataset [None Selected]                                                          | BROTEIN DOMAINS:<br>D VARIATIONS:                                                                                                    |                                                              |
|                                                                                                    | STEP 4<br>Narrow the gene se<br>'Filters' on th<br>Click on the '+'<br>'REGION' to ex                                                                                                    | l:<br>et by clicking<br>ne left.<br>in front of<br>spand the |
|                                                                                                    | choices                                                                                                    | ò.                                                           |

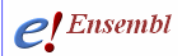

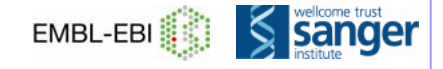

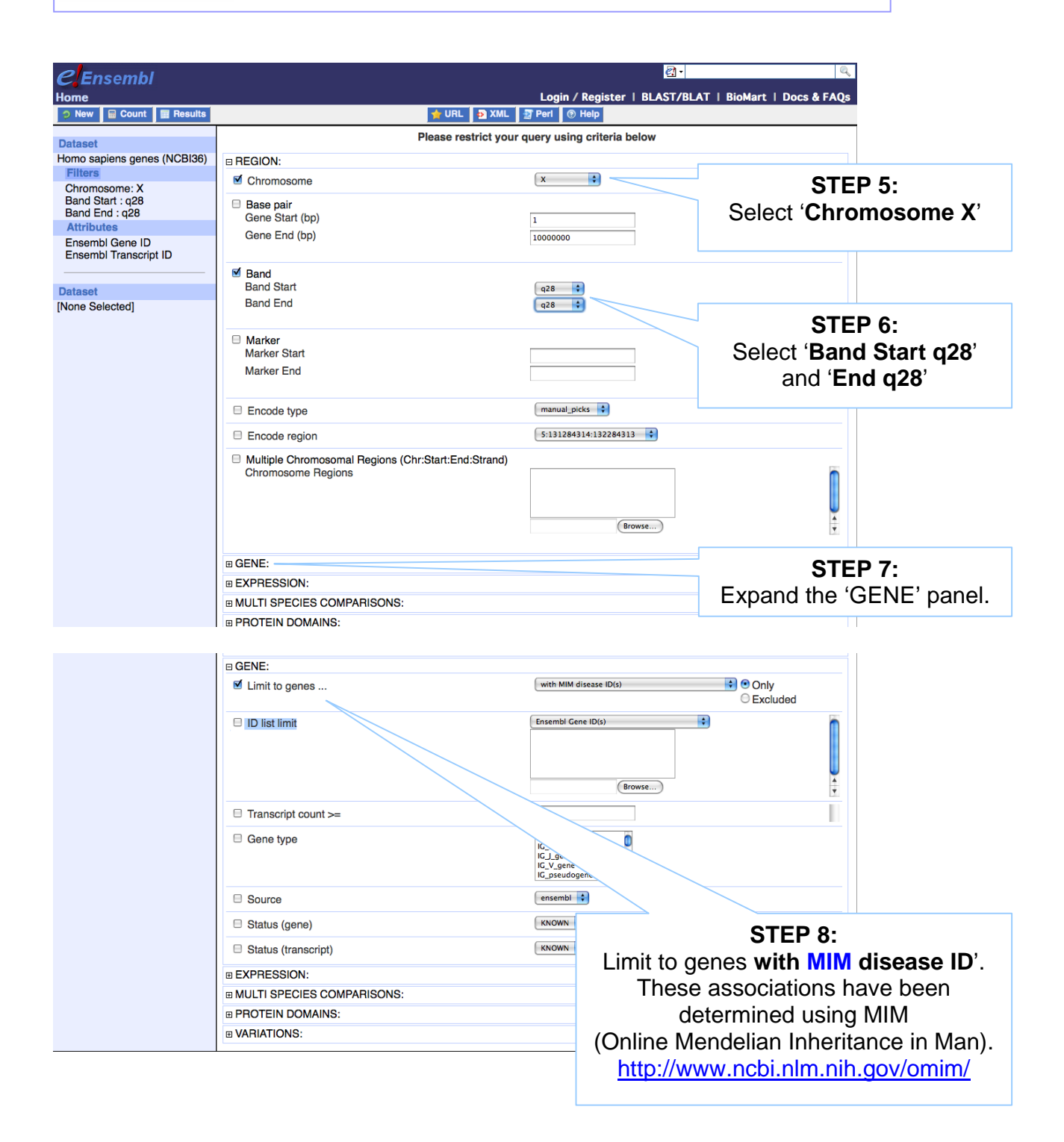

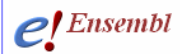

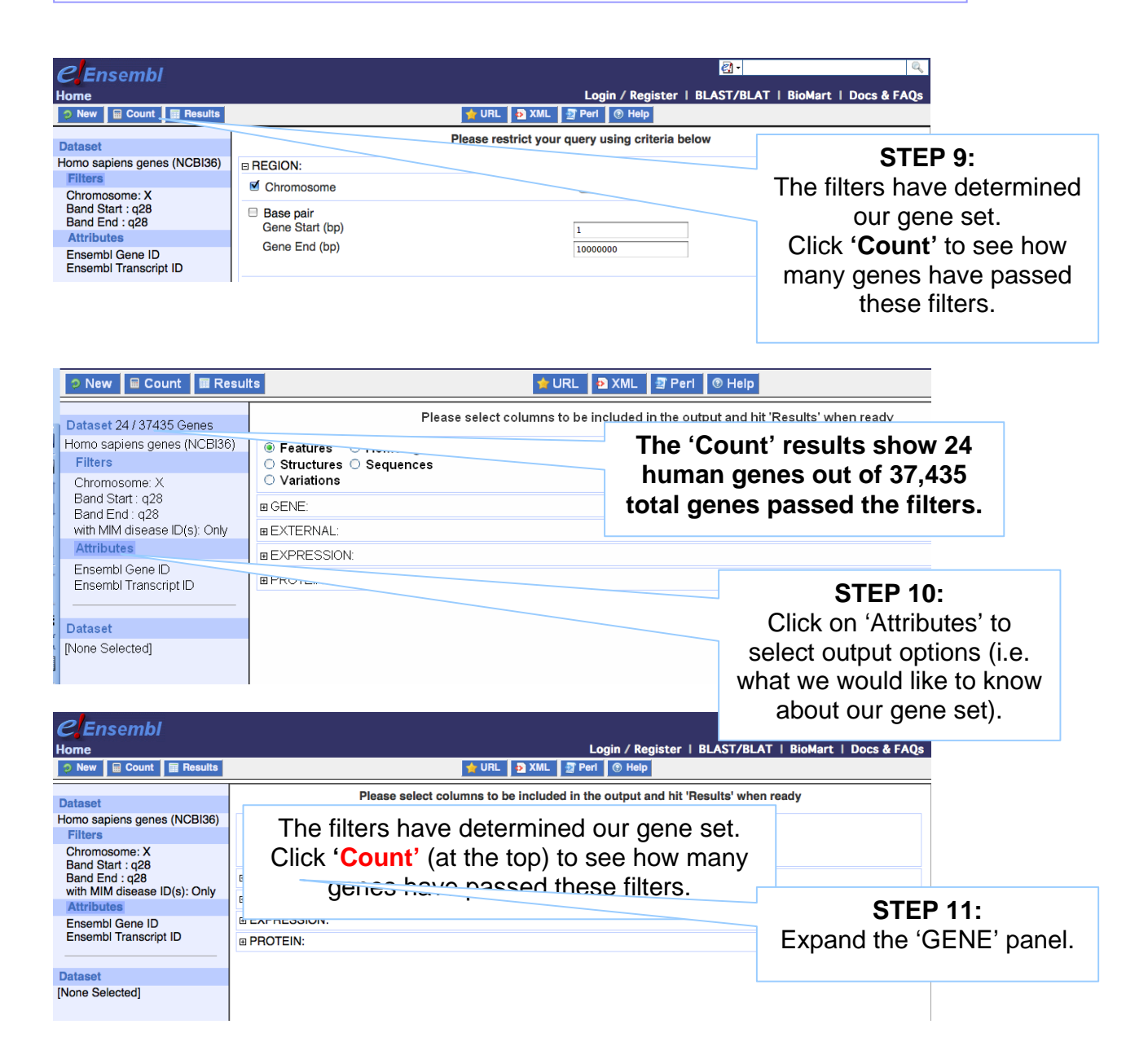

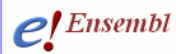

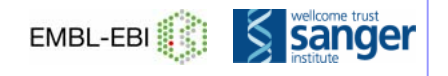

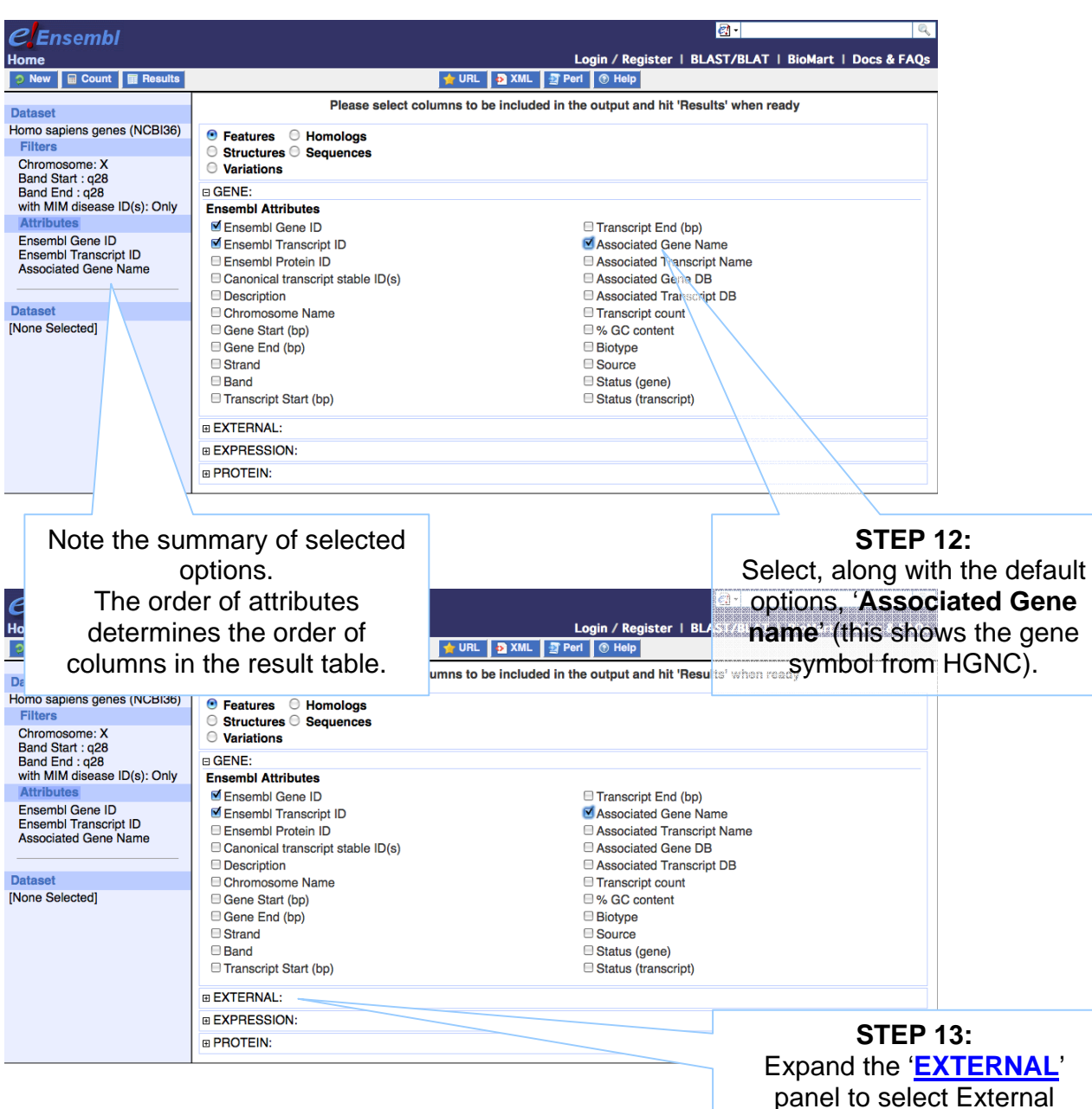

References.

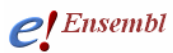

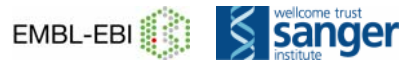

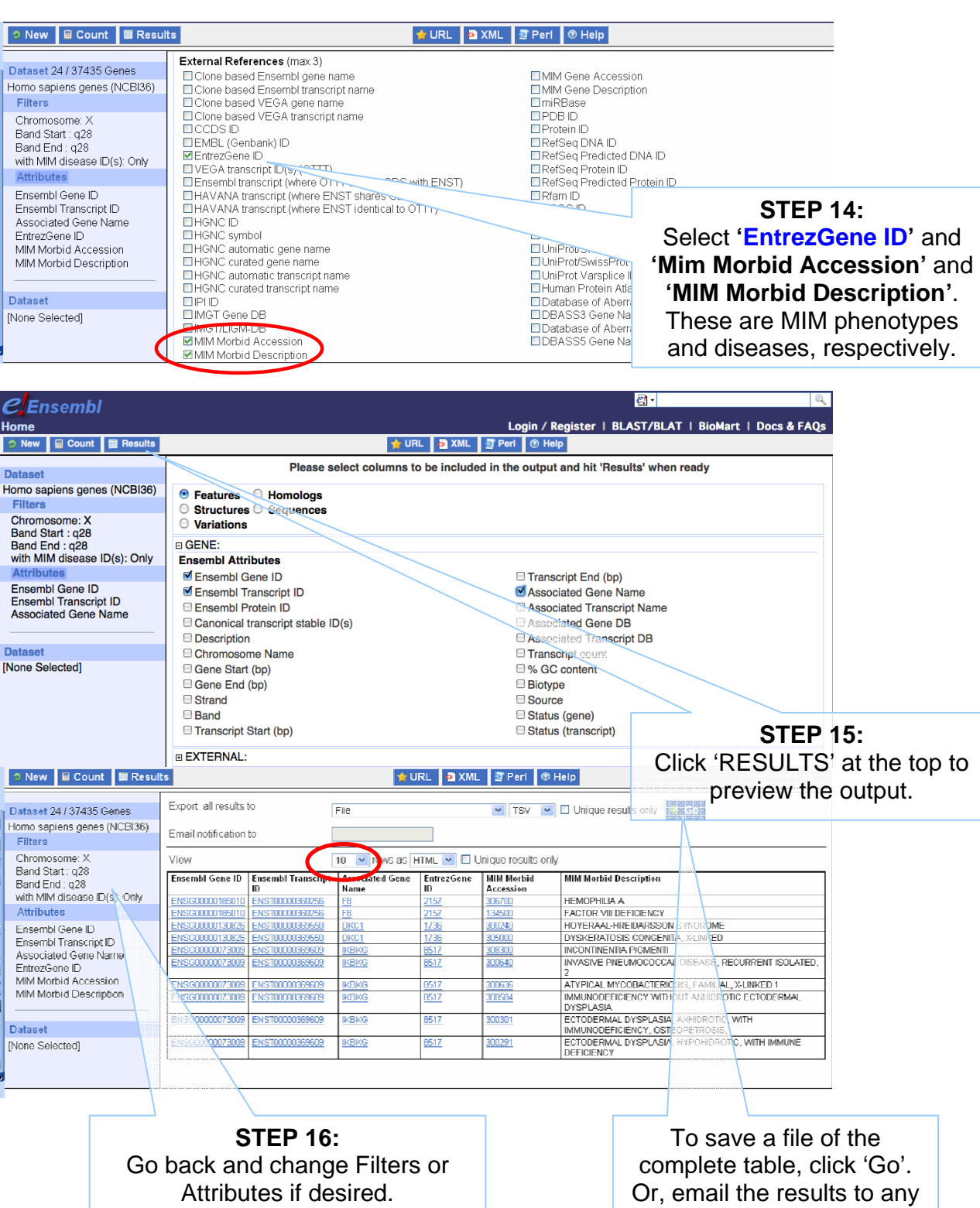

Or, View ALL rows as HTML...

address.

## C! Ensembl

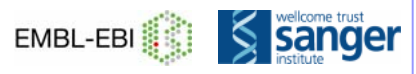

| E UC D          | Ensembl Transcript | Associated Gene | EntrezGene  | MIM Morbid    | )mm                                             | 1 / 1 / Y                      |
|-----------------|--------------------|-----------------|-------------|---------------|-------------------------------------------------|--------------------------------|
| Ensembl Gene ID | ID                 | Name            | ID          | Accession     | MIIM Mo                                         | Result Table 1                 |
| ENSG00000185010 | ENST00000360256    | <u>F8</u>       | 2157        | <u>306700</u> | HEMOPHILIA A                                    | Roount rubio r                 |
| ENSG00000185010 | ENST00000360256    | <u>F8</u>       | 2157        | 134500        | FACTOR VIII DEFICIENCY                          |                                |
| ENSG00000130826 | ENST00000369550    | DKC1            | <u>1736</u> | 300240        | HOYERAAL-HREIDARSSON SYNDRO                     | DME                            |
| ENSG00000130826 | ENST00000369550    | DKC1            | 1736        | <u>305000</u> | DYSKERATOSIS CONGENITA, X-LIN                   | KED                            |
| ENSG0000073009  | ENST00000369609    | IKBKG           | 8517        | 308300        | INCONTINENTIA PIGMENTI                          |                                |
| ENSG0000073009  | ENST00000369609    | IKBKG           | 8517        | <u>300640</u> | INVASIVE PNEUMOCOCCAL DISEAS                    | E, RECURRENT ISOLATED, 2       |
| ENSG0000073009  | ENST00000369609    | IKBKG           | <u>8517</u> | 300636        | ATYPICAL MYCOBACTERIOSIS, FAM                   | IILIAL, X-LINKED 1             |
| ENSG0000073009  | ENST00000369609    | IKBKG           | 8517        | <u>300584</u> | IMMUNODEFICIENCY WITHOUT AN                     | HIDROTIC ECTODERMAL DYSPLASIA  |
| ENSG0000073009  | ENST00000369609    | IKBKG           | <u>8517</u> | <u>300301</u> | ECTODERMAL DYSPLASIA, ANHIDRO<br>OSTEOPETROSIS, | OTIC, WITH IMMUNODEFICIENCY,   |
| ENSG0000073009  | ENST00000369609    | IKBKG           | 8517        | 300291        | ECTODERMAL DYSPLASIA, HYPOHI                    | DROTIC, WITH IMMUNE DEFICIENCY |
| ENSG0000073009  | ENST00000369601    | IKBKG           | 8517        | 308300        | INCONTINENTIA PIGMENTI                          |                                |
| ENSG0000073009  | ENST00000369601    | IKBKG           | 8517        | 300640        | INVASIVE PNEUMOCOCCAL DISEAS                    | E, RECURRENT ISOLATED, 2       |
| ENSG0000073009  | ENST00000369601    | IKBKG           | 8517        | 300636        | ATYPICAL MYCOBACTERIOSIS, FAN                   | MILIAL, X-LINKED 1             |
| ENSG0000073009  | ENST00000369601    | IKBKG           | 8517        | 300584        | IMMUNODEFICIENCY WITHOUT AN                     | HIDROTIC ECTODERMAL DYSPLASIA  |
| ENSG0000073009  | ENST00000369601    | IKBKG           | <u>8517</u> | <u>300301</u> | ECTODERMAL DYSPLASIA, ANHIDRO<br>OSTEOPETROSIS, | OTIC, WITH IMMUNODEFICIENCY,   |
| ENSG0000073009  | ENST00000369601    | IKBKG           | 8517        | 300291        | ECTODERMAL DYSPLASIA, HYPOHII                   | DROTIC, WITH IMMUNE DEFICIENCY |
| ENSG0000073009  | ENST00000369606    | IKBKG           | 8517        | 308300        | INCONTINENTIA PIGMENTI                          |                                |
| ENSG0000073009  | ENST00000369606    | IKBKG           | 8517        | 300640        | INVASIVE PNEUMOCOCCAL DISEAS                    | E, RECURRENT ISOLATED, 2       |
| ENSG0000073009  | ENST00000369606    | IKBKG           | 8517        | 300636        | ATYPICAL MYCOBACTERIOSIS, FAM                   | ILIAL, X-LINKED 1              |
| ENSG0000073009  | ENST00000369606    | IKBKG           | 8517        | 300584        | IMMUNODEFICIENCY WITHOUT AN                     | HIDROTIC ECTODERMAL DYSPLASIA  |
| ENSG0000073009  | ENST00000369606    | IKBKG           | <u>8517</u> | <u>300301</u> | ECTODERMAL DYSPLASIA, ANHIDRO<br>OSTEOPETROSIS, | OTIC, WITH IMMUNODEFICIENCY,   |
| ENSG0000073009  | ENST00000369606    | IKBKG           | 8517        | 300291        | ECTODERMAL DYSPLASIA, HYPOHI                    | DROTIC, WITH IMMUNE DEFICIENCY |
| ENSG0000073009  | ENST00000369607    | IKBKG           | 8517        | 308300        | INCONTINENTIA PIGMENTI                          |                                |
| ENSG0000073009  | ENST00000369607    | IKBKG           | <u>8517</u> | 300640        | INVASIVE PNEUMOCOCCAL DISEAS                    | E, RECURRENT ISOLATED, 2       |
| ENSG0000073009  | ENST00000369607    | IKBKG           | 8517        | 300636        | ATYPICAL MYCOBACTERIOSIS, FAM                   | IILIAL, X-LINKED 1             |
| ENSG0000073009  | ENST00000369607    | IKBKG           | 8517        | 300584        | IMMUNODEFICIENCY WITHOUT AN                     | HIDROTIC ECTODERMAL DYSPLASIA  |
| ENSG0000073009  | ENST00000369607    | IKBKG           | <u>8517</u> | 300301        | ECTODERMAL DYSPLASIA, ANHIDRO                   | OTIC, WITH IMMUNODEFICIENCY,   |

| CEnsembl<br>Home<br>> New @ Count @ Results                                                                                                    | Login / Register<br>🚖 URL 🏾 🕽 XML 🖉 Perl 🕓 Help                                                                                             | छ।<br>r   BLAST/BLAT   BioMart   Docs & FAQs                                |
|----------------------------------------------------------------------------------------------------|----------------------------------------------------------------------------------------------------|-----------------------------------------------------------------------------|
| Dataset<br>Homo sapiens genes (NCBI36)<br>Filters<br>Chromosome: X<br>Band End: q28<br>Band End: q28<br>with MIM disease ID(s): Only<br>Attributes<br>Protein<br>Ensembl Gene ID<br>Ensembl Transcript ID | Please select columns to be included in the output and hi  Features Homologs Structures Sequences Variations ESEQUENCES: Header Information | t 'Results' when ready                                                      |
| Dataset<br>[None Selected]                                                                                                    | <b>STEP 17:</b><br>To view sequences, go<br>back to 'Attributes'                                                                            | STEP 18:<br>Select 'Sequences' and the<br>expand the 'SEQUENCES<br>section. |

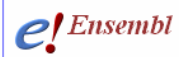

Dataset

[None Selected]

Exon Attributes

Ensembl Exon ID Exon Chr Start (bp) Exon Chr End (bp)

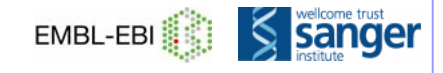

**STEP 21:** 

Choose 'Ensembl Gene ID',

'Associated Gene Name',

'Chromosome', and 'Ensembl Transcript ID'

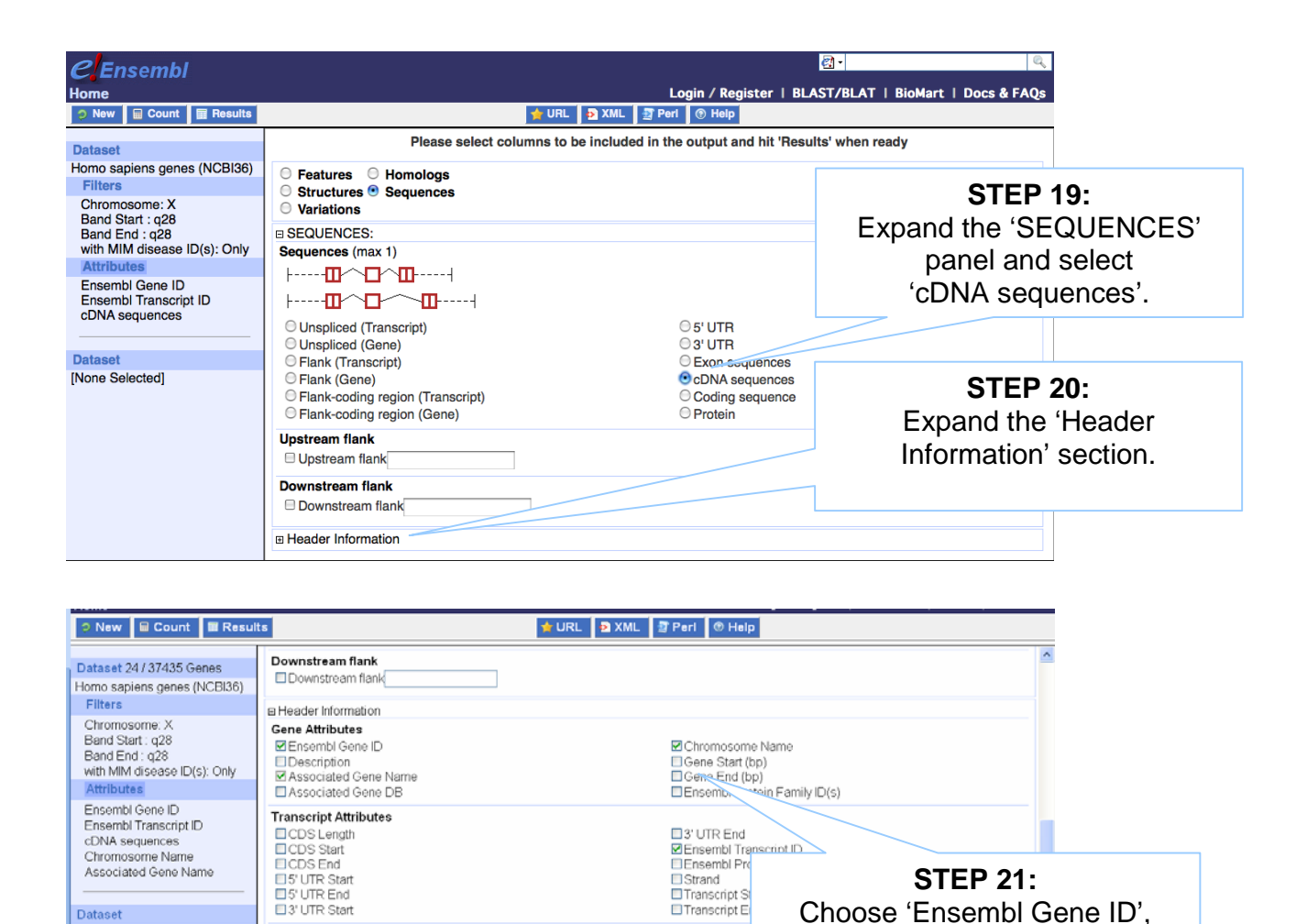

Strand Transcript Si Transcript E

Strand Exon Rank

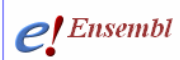

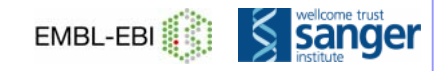

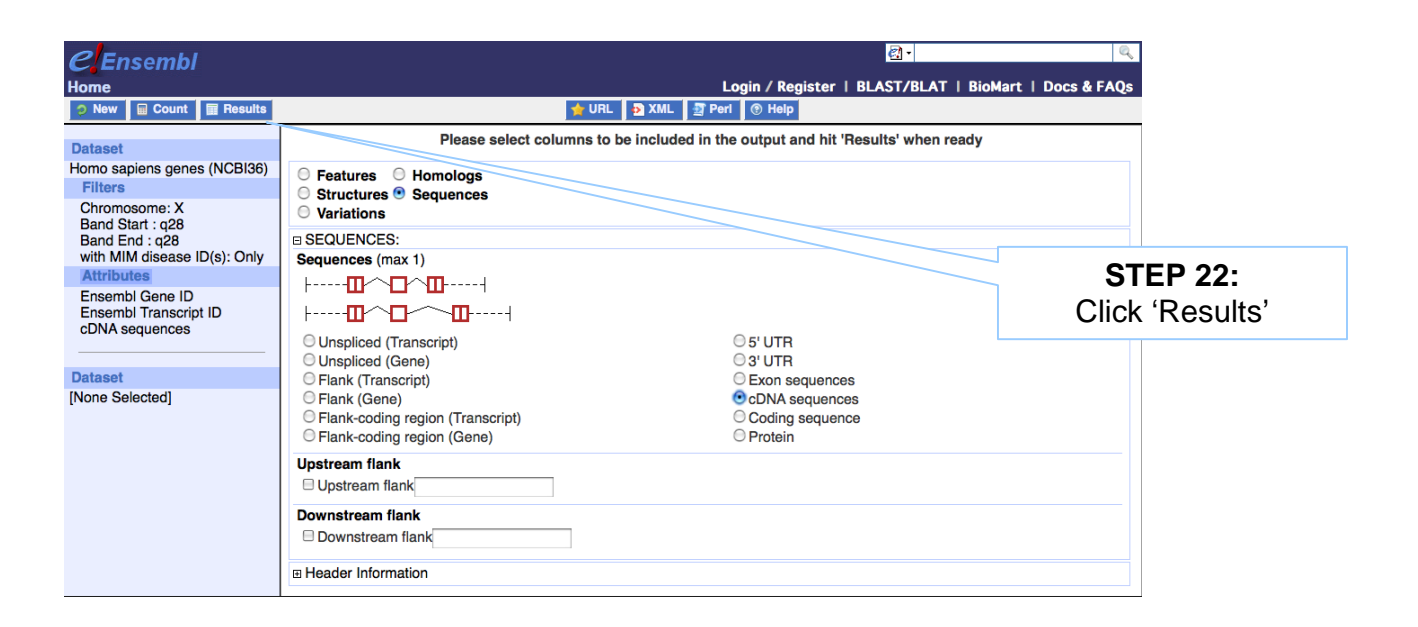

| New Count Resu                                                                                                    | its 🔶 URL D XML 🖉 Peri 🕐 Heip                                                                                                    |   |
|----------------------------------------------------------------------------------------------------|----------------------------------------------------------------------------------------------------|---|
| Dataset 24 / 37435 Genes<br>Horno sapiens genes (NCBI36)<br>Filters                                                 | Export all results to File FASTA V Durique results only Go Go Email notification to                                                                         |   |
| Chromosome: X<br>Band Start : q28<br>Band End : q28<br>with MIM disease ID(s): Only                                 | View 10 vrows as FASTA v Unique results only<br>>ENSG00000130821 [ENST00000253122] X [SLC6A8<br>TAGTCGGAGCGAGTGGCGAGTGGCGGCGGCGCGCGCGGCGGCGGCGGCGGCGGCGGCGG |   |
| Attributes<br>Ensembl Gene ID<br>Ensembl Transcript ID<br>cDNA sequences<br>Chromosome Name<br>Associated Gene Name |                                                                                                    |   |
| Dataset<br>[None Selected]                                                                                          | GCCGCGACCCCGGCCGGCGGCCGCCGCGCGGGGCCTGGCGAAAAAAAA                                                                                                    | * |

Again, View ALL rows as FASTA for the full list... (make sure pop-up moduleer is off).

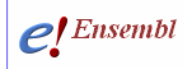

### RESULTS

| leader: Gene ID, Transcript ID, Chromosome and Gen                         | e Name |
|----------------------------------------------------------------------------|--------|
|                                                                            |        |
| ENSG0000073009   ENST00000369601   X   IKBKG                               |        |
| GCCCGTTCCTGCTCCGCGCTTCTGGAGCACTGGCCAAGGCGGGCCGATTCAGGACCCAG                |        |
| TTACTTGGGCGGCGAGCTGGACTGTTTCTACTCCTCCCTC                                   |        |
| ACCCTACTCCTTGTGTGAGGACTCCTCTAGTTCAGAGACATATTCTGTTCACCAAACTT                |        |
| ACTGCGCTCTATCGAGGTCGTTAAATTCTTCGGAAATGCCTCACATATAGTTTGGCAGC                |        |
| AGCCCTTGCCCTGTTGGATGAATAGGCACCTCTGGAAGAGCCAACTGTGTGAGATGGTG                |        |
| AGCCCAGTGGTGGCCCGGCAGCAGATCAGGACGTACTGGGCGAAGAGTCTCCTCTGGGG                |        |
| AGCCAGCCATGCTGCACCTGCCTTCAGAACAGGGCGCTCCTGAGACCCTCCAGCGCTGC                |        |
| TGGAGGAGAATCAAGAGCTCCGAGATGCCATCCGGCAGAGCAACCAGATTCTGCGGGAG                | CUNA 1 |
| GCTGCGAGGAGCTTCTGCATTTCCAAGCCAGCCAGAGGGAGG                                 |        |
| GCARGTTCCAGGAGGCCAGGAAACTGGTGGAGAGACTCGGCCTGGAGAAGCTCGATCTG                |        |
| AGAGGCAGAAGGAGCAGGCTCTGCGGGAGGTGGAGCACCTGAAGAGATGCCAGCAGCAG                |        |
| TGGCTGAGGACAAGGCCTCTGTGAAAGCCCAGGTGACGTCCTTGCTCGGGGAGCTGCAG                |        |
| AGAGCCAGAGTCGCTTGGAGGCTGCCACTAAGGAATGCCAGGCTCTGGAGGGTCGGGCC                |        |
| GGGCGGCCAGCGAGCAGCGCGGCAGCTGGAGAGTGAGCGCGAGGCGCTGCAGCAGCAG                 |        |
| ACAGCGTGCAGGTGGACCAGCTGCGCGTGCAGGGCCAGAGCGGGCGG                            |        |
| TGG & GCCCC & GGCCGCCTCGG & GG & GG & GG                                   |        |
|                                                                            |        |
|                                                                            |        |
| TGGCC N N C NGG NGG TG NTCG NT NGCTG NGG NGG NGGCCG NGC NGC NG NTGTG       |        |
| TGGAGACCGTTCCGGTGCTGAAGCCCAGCGGATATCTACAAGCCGGACTTCCAGGCT                  |        |
|                                                                            |        |
| ACTEC & CAGGGAGTAC ACCA & ACTCA & CCCC & CCTCC & CCCCC & CCCCCC & CCCCCCCC |        |
|                                                                            |        |
| TCTCCTCTCCCCTGCCCTGCCCCCCCCCCCCCCCCCCC                                     |        |
| TCTCCTCTCCCC A ACTOCCC ACTATC ACCCCCCCCCC                                  |        |
|                                                                            |        |
|                                                                            |        |
|                                                                            |        |
|                                                                            |        |
|                                                                            |        |
| TTOCTOCICITICITICICICICICS RECERCITICS CONTRACTOR CONTRACTOR               |        |
|                                                                            |        |
|                                                                            |        |
|                                                                            |        |
|                                                                            |        |
| IGGGIIGIIICCCAICIIIIIGIIACCAIAAAIAAIGGCAIAGIAAAAAICCIIGIGCA                |        |
|                                                                            |        |
| 2NSG00000126895   ENST00000358927   X   AVPR2                              |        |
|                                                                            |        |
| GIGURURURUGUURURUGUURUTUTUTUTUTUTUTUTUTUTU                                 |        |
| GAULU TOGOLUATI TOARU I TOUTU TURGULAGAGGUTGAGTUUGUAUATUAUUTUGU            | CDNA   |
| CUCTURGARURUCTGCCCCAGCCCCACCATGCTCATGGCGTCCACCACTTCCGCTGTGC                |        |
|                                                                            |        |
| CUGGGACCUGCTGCTAGCCCGGGCGGAGCTGGCGCTGCTCTCCATAGTCTTTGTGGCTG                |        |
| GULUTUAGUAATGULUTGGTGCTGGCGGCCCTAGCTCGGCGGGGCCGGCGGGCCACT                  |        |
| GGCACCCATACACGTCTTCATTGGCCACTTGTGCCTGGCCGACCTGGCCGTGGCTCTGT                |        |
| CCAAGTGCTGCCCCAGCTGGCCTGGAAGGCCACCGACCGCTTCCGTGGGCCAGATGCCC                |        |
| GTGTUGGGUUGTGAAGTATUTGCAGATGGTGGGGCATGTATGCUTCUTCUTACATGATCU               |        |
| SCC MTG MCGCTGG MCCGCC MCCGTCCC MTGCTGGCGT MCCGCC MTG                      |        |

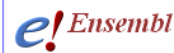

### Glossary

- Attributes (In BioMart) Information to attach to the geneset selected, either sequence or column headers
- Biotype (In BioMart) Gene type (i.e. coding, non-coding)
- Entrez Gene NCBI searchable database of gene sequences. Accession numbers in GenBank agree with DDBJ and EMBL.
- External Gene ID An ID or accession number in a database apart from Ensembl
- Filters (In BioMart) Information applied to narrow the selection, such as filtering the entire geneset for a species down to only genes on a specific chromosomal region with a GO term or Interpro domain. IDs can be used as 'filters' to select a gene set by an ID list.
- GFF A file format often used in genetics, applicable across programs and databases

HapMap An international partnership committed to the development of a haplotype map describing common patterns of the human genome. <u>http://www.hapmap.org/</u>

HGNC – The HUGO Gene Nomenclature Committee A committee focused on the determination of one unique symbol for every human gene. <u>www.genenames.org/</u>

- InterPro A database of common protein motifs and domains, accesses information across a large number of protein databases. <u>http://www.ebi.ac.uk/interpro/</u>
- OMIM 'Online Mendelian Inheritance in Man'. A database of phenotypic information for human. http://www.ncbi.nlm.nih.gov/omim/

MSD 'Macromolecular Structure Database' A collection of protein and other macromolecular structures, in part from the PDB (Protein Data Bank). <u>http://www.ebi.ac.uk/msd/</u>

WormBase An in-depth look at the *C. elegans* genome and other worm genomes. A manually curated gene set, genome browser and WormMart are available. <u>http://www.wormbase.org/</u>

#### What to do next

Watch the related video!

www.ensembl.org/info/website/tutorials/index.html

'Introduction to BioMart'